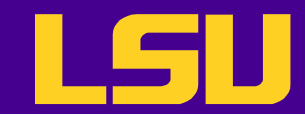

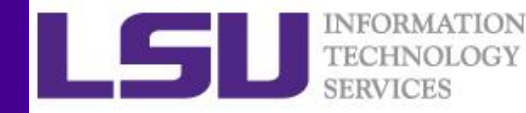

# Setting up Jupyter Notebook on Super Mike 2

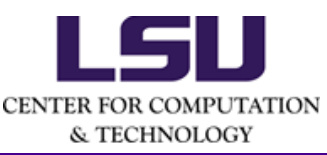

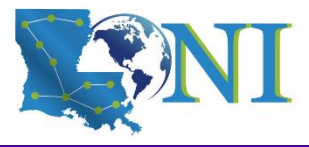

5/28/2017

LONI Scientific Computing Boot Camp 2018

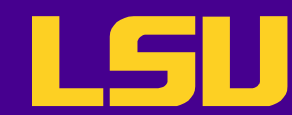

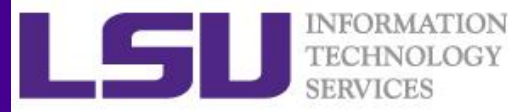

# Step 0: Download and Install MobaXterm (for Windows only)

- <u>https://mobaxterm.mobatek.net/download-home-</u> <u>edition.html</u>
  - Either edition is okay (installer recommended)

| Download  | MobaXterm                                                           | n Home Editic                                                                  | n (current ve                                                      | ersion):                                                   |                                                 |                                                         |                                                        |                                                                                    |
|-----------|---------------------------------------------------------------------|--------------------------------------------------------------------------------|--------------------------------------------------------------------|------------------------------------------------------------|-------------------------------------------------|---------------------------------------------------------|--------------------------------------------------------|------------------------------------------------------------------------------------|
|           | *                                                                   | MobaXterm<br>(Portat                                                           | Home Edition)                                                      | on v10.5                                                   |                                                 |                                                         |                                                        | MobaXterm Home Edition v10.5<br>(Installer edition)                                |
| Download  | previous st                                                         | able version:                                                                  | <u>MobaXtern</u>                                                   | <u>n Portable v10</u>                                      | .4 <u>Moba</u>                                  | (term Installe                                          | er v10.4                                               |                                                                                    |
| You can a | so get early                                                        | v access to th                                                                 | e latest featu                                                     | ires and impro                                             | vements by<br>obaXterm F                        | downloadin<br>review Versi                              | g MobaXte                                              | erm Preview version:                                                               |
| By downlo | ading Moba                                                          | aXterm softwa                                                                  | ire, you acce                                                      | ept <u>MobaXterm</u>                                       | terms and                                       | conditions                                              |                                                        |                                                                                    |
| You can d | ownload Mo                                                          | baXterm and                                                                    | plugins sour                                                       | rces <u>here</u>                                           |                                                 |                                                         |                                                        |                                                                                    |
| 0         | If you use N<br>give you acc<br>versions of I<br>Please <u>cont</u> | lobaXterm insic<br>cess to professi<br>MobaXterm inc<br><u>act us</u> for more | le your compai<br>onal support a<br>luding your ow<br>information. | ny, you should c<br>and to the "Custo<br>n logo, your defa | onsider subs<br>mizer" softw<br>ault settings : | cribing to <u>Mob</u> are. This custo<br>and your welco | <mark>aXterm Prof</mark><br>mizer will al<br>me messag | essional Edition: your subscription will<br>low you to generate personalized<br>e. |

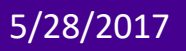

CENTER FOR COMPUTA & TECHNOLOGY

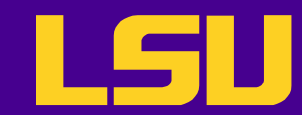

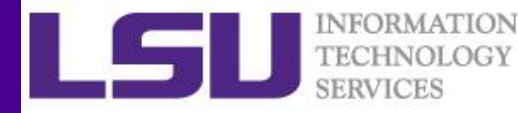

# Step 1a: Connect to Super Mike 2

Launch MobaXterm and click on "start local terminal"

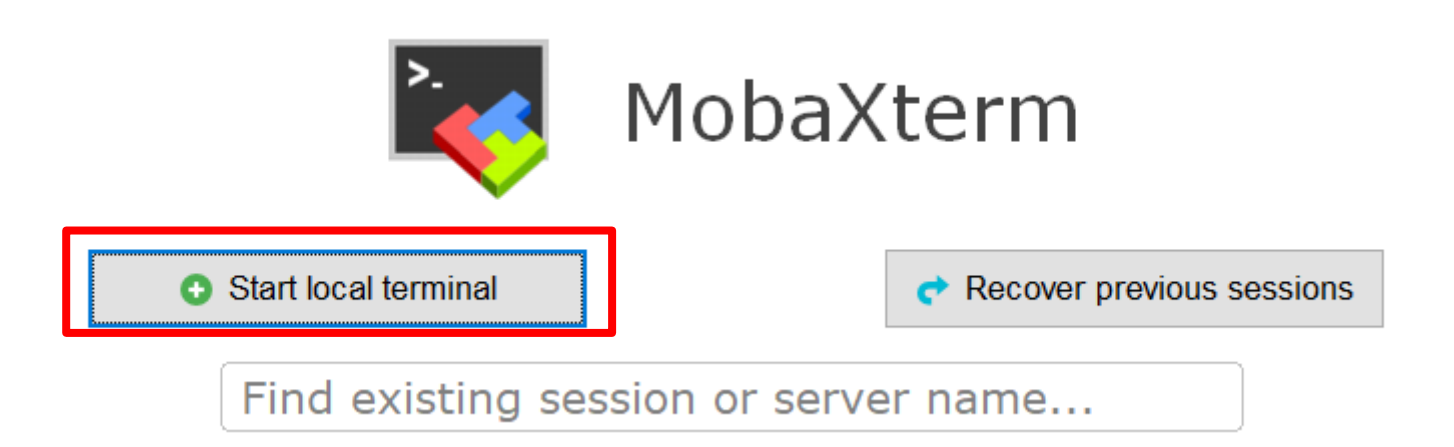

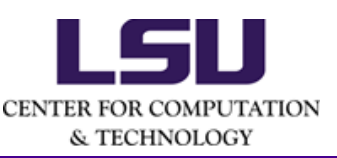

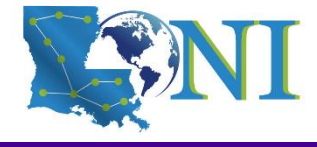

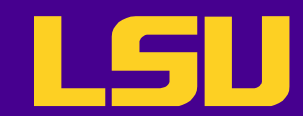

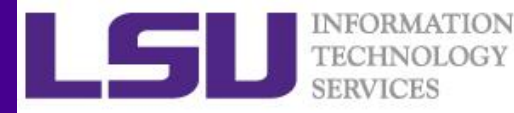

# Step 1b: Connect to Super Mike 2

- Type "ssh <user name>@mike.hpc.lsu.edu"
- Type in the password
  - Your keyboard input will NOT echo back

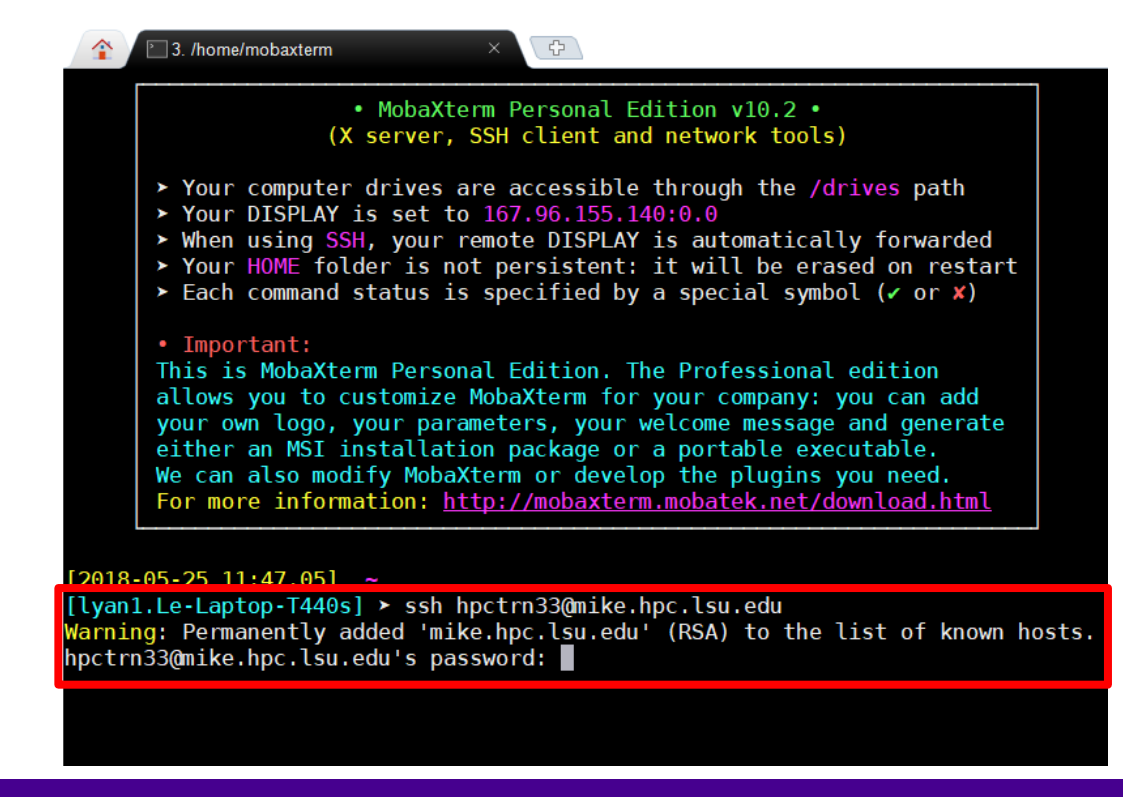

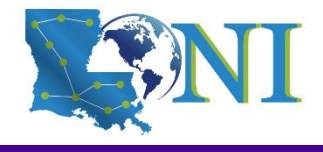

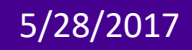

CENTER FOR COMPUTATION & TECHNOLOGY

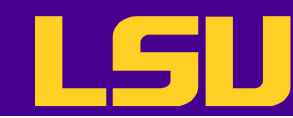

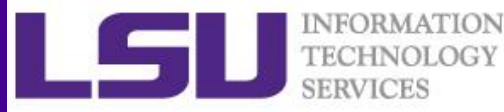

# Step 2: Download Files for The Boot Camp

#### Type:

git clone https://github.com/lsuhpchelp/lbrnloniworkshop2018.git

[lyan1@mike1 repos]\$ git clone https://github.com/lsuhpchelp/lbrnloniworkshop2018.git Cloning into 'lbrnloniworkshop2018'... remote: Counting objects: 426, done. remote: Compressing objects: 100% (30/30), done. remote: Total 426 (delta 20), reused 20 (delta 8), pack-reused 388 Receiving objects: 100% (426/426), 22.09 MiB | 17.55 MiB/s, done. Resolving deltas: 100% (192/192), done.

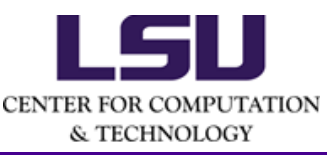

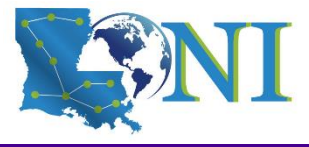

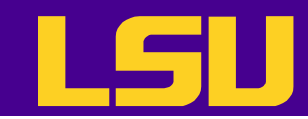

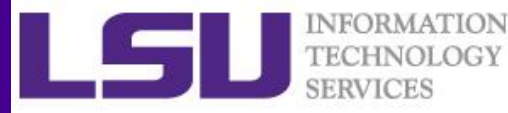

## Step 3: Start An Interactive Job Session

### If your training account is hpctrn01 to hpctrn32, type:

qsub -I -l walltime=12:00:00,nodes=1:ppn=16 -q shelob -A hpc\_train\_2018

If your training account is hpctrn33 to hpctrn60, type:

qsub -I -l walltime=12:00:00,nodes=1:ppn=16 -q training -A hpc\_train\_2018

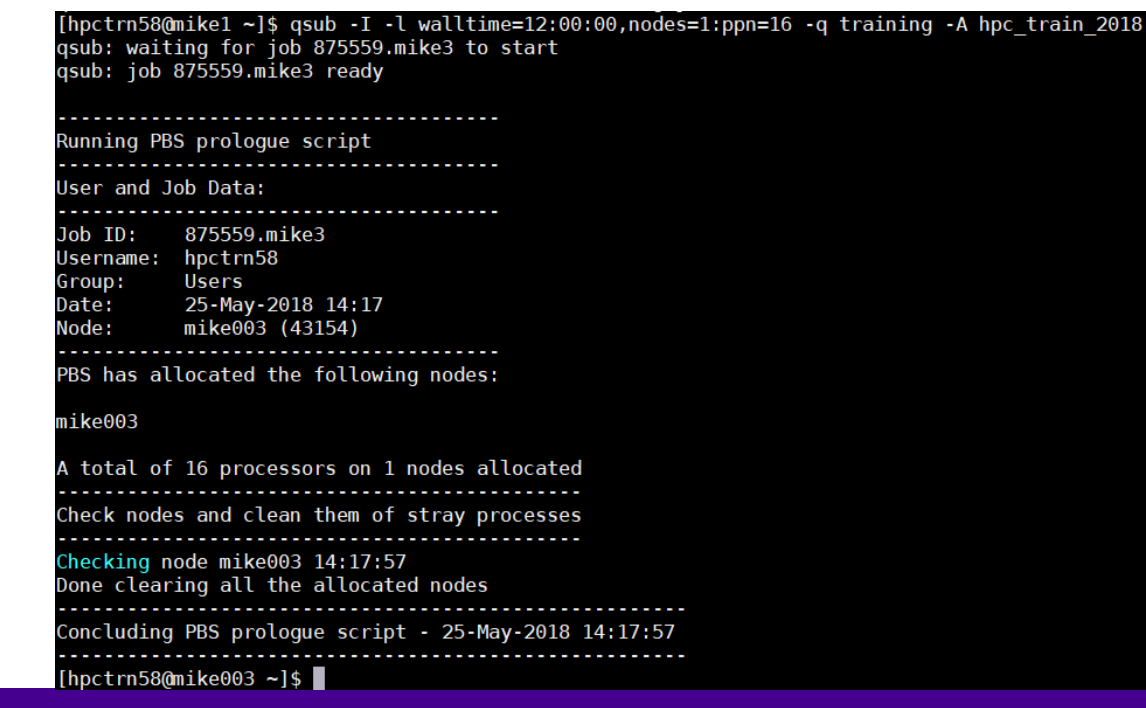

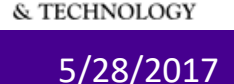

CENTER FOR COMPUTATION

LONI Scientific Computing Boot Camp 2018

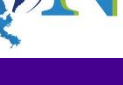

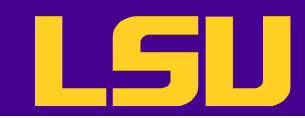

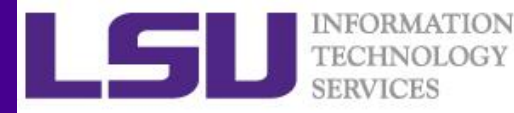

# Step 4: Launch Jupyter Notebook

## Type: jupyter-notebook --ip `hostname -a`

[lyan1@shelob010 ~]\$ jupyter-notebook --ip `hostname -a`

[I 11:31:28.363 NotebookApp] JupyterLab beta preview extension loaded from /usr/local/packages/python/3. 6.4-anaconda/lib/python3.6/site-packages/jupyterlab

[I 11:31:28.363 NotebookApp] JupyterLab application directory is /home/packages/python/3.6.4-anaconda/sh
are/jupyter/lab

- [I 11:31:28.377 NotebookApp] Serving notebooks from local directory: /home/lyan1/Bootcamp2018
- [I 11:31:28.377 NotebookApp] 0 active kernels
- [I 11:31:28.377 NotebookApp] The Jupyter Notebook is running at:

[I 11:31:28.377 NotebookApp] http://shelob010.hpc.lsu.edu:8888/?token=e7347d28d1934c5655a5e4115f495c4668
282e16ac771928

[I 11:31:28.377 NotebookApp] Use Control-C to stop this server and shut down all kernels (twice to skip confirmation).

C 11:31:28.389 NotebookApp]

Copy/paste this URL into your browser when you connect for the first time, to login with a token: http://shelob010.hpc.lsu.edu:8888/?token=e7347d28d1934c5655a5e4115<u>f495c4668282e16ac771928</u>

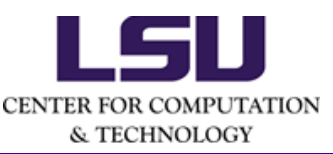

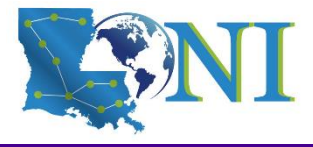

5/28/2017

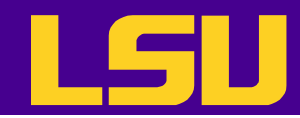

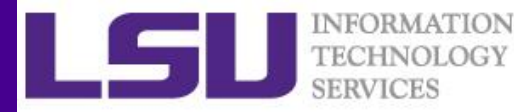

## Step 5: Connect to Jupyter Notebook

- Launch browser on your laptop
- Copy and paste the URL in your browser

| (i) mike0 | mike003.hpc.lsu.edu:8888/tree#notebooks  |  |  |  |  |  |  |
|-----------|------------------------------------------|--|--|--|--|--|--|
|           | 💭 Jupyter                                |  |  |  |  |  |  |
|           | Files Running Clusters                   |  |  |  |  |  |  |
|           | Select items to perform actions on them. |  |  |  |  |  |  |
|           |                                          |  |  |  |  |  |  |
|           | day1_intro                               |  |  |  |  |  |  |
|           | day1_python                              |  |  |  |  |  |  |
|           | □ □ day2_git                             |  |  |  |  |  |  |
|           | day2_projects                            |  |  |  |  |  |  |
|           | day2_python                              |  |  |  |  |  |  |
|           | README.md                                |  |  |  |  |  |  |
|           |                                          |  |  |  |  |  |  |

CENTE

#### LONI Scientific Computing Boot Camp 2018